## **Animal Identification**

Animal ID info must be entered in v2.4HOnline.com by May 15. Incomplete or incorrect animal ID info could result in fair ineligibility for that particular animal.

Beef & Dairy Beef Steer Commercial & Market Heifer Dairy Feeder 840-RFID Tag 5- Digit County Tag DNA Hair Sample (if going to state fair)

**Registered Beef Heifer** 840-RFID Tag Tattoo DNA Hair Sample (if going to state fair)

Dairy CattleSheep- Commerci840-RFID Tag840- RFID TagAnimals Registered Name5-Digit County TaRegistration Number (or Dam's registration #)DNA Hair SampleDNA Hair Sample (if going to state fair)5- Digit County Ta

**Dairy Goat- Registered Female** Breed Registry Tattoo

**Dairy Goat- Wether** 5-digit County Tag **or** Tattoo

Meat Goat- Wether Meat Goat- Does (Wether Dams) 840-RFID Tag 5-Digit County Tag DNA Hair Sample (if going to state fair)

**Registered Boer Goat Females** Breed Registry Tattoo DNA Hair Sample (if going to state fair) **Registered Pygmy Goat** Breed Registry Tattoo or Microchip that

matches registration papers
Unregistered Pygmy Goat

Official USDA Scrapie Tag **or** Official Scrapie Tattoo

**Sheep- Market Lambs** 840-RFID Tag 5- Digit County Tags DNA Hair Sample (if going to state fair)

**Sheep- Commercial Ewes** 840- RFID Tag 5-Digit County Tag **or** Official Scrapie Tag DNA Hair Sample

**Registered Ewes** 840-RFID Tag ID that matches registration papers DNA Hair Sample (if going to state fair)

**Swine** 840-RFID Tag Ear Notch DNA Hair Sample (if going to state fair)

**Rabbit** Tattoo

Horse & Pony Color Picture

**Cat & Dog** Physical Description sufficient to identify the individual animal

## **Animal Identification**

4-H Members (Grades 3-12) must identify all Beef and Dairy Cattle, Goats, Horses, Llamas, Sheep, and Swine in the 4-H Online system by May 15th to be eligible for exhibition. Complete the following steps to identify your livestock on the 4-H Online system.

- 1. Login to your family profile at v2.4HOnline.com
  - a. If you've forgotten your password, please use the 'Reset Password' option on the 4-H Online login page, and you will be sent a new temporary password.
  - b. If you've forgotten your email, please call the Purdue Extension Office.
- 2. Click "View" next to the Member's record from whom you would like to add an animal
- 3. Clink Animals in the navigation pane
- 4. Click the blue Add an Animal button
- 5. Click on Add New Animal to start adding a new animal.
- 6. Select the appropriate animal type from the drop down menu.
- 7. Enter the required Tag, Tattoo, or Animal Name as directed (see Key) and Click Save
- 8. Read the instructions for Animal ID requirements for County Fair and Indiana State Fair Exhibition.
- 9. Click "Show Questions" after reading the instructions
- 10. Required fields are indicated, but be sure to complete all other visible fields as applicable.
- 11. Click next once completed.
- 12. Upload any files necessary for the particular Animal type.
- 13. Click next once completed.
- 14. Once the entered information is correct and reviewed, click the Submit button.
- 15. The animal info will display on the screen with the status, created, modified, and submitted date and time stamp (local time). You will also receive a confirmation email upon submission.
- 16. To add more animals for the same member repeat steps 3-17.

To add animals for another member return to the Member List and View another member

## Note\*

Members are able to edit Animal ID information until the **Animal ID deadline** of **MAY 15.** Click on the Animals tab from your account at any time to view the status for all of the animals for a member of the family.

## Family Enrollment of Animals

|                               |                     | Г                                                                                                 |
|-------------------------------|---------------------|---------------------------------------------------------------------------------------------------|
| Animal Type                   | Required Identifier | What do I put in this field?                                                                      |
| Beef and Dairy Beef Steers    | Tag                 | 5-digit County Tag                                                                                |
| Commercial and Market Heifers | Tag                 | 5-digit County Tag                                                                                |
| Beef Cow-Calf Pair            | Tag                 | Calf's tag                                                                                        |
| Beef Feeder Calves            | Tag                 | 5-digit County Tag                                                                                |
| Beef Registered Heifers       | Tattoo              | Tattoo                                                                                            |
| Dairy Feeder Steers           | Tag                 | 5-digit County Tag                                                                                |
| Dairy Cattle Females          | Animal Name         | Animal's name                                                                                     |
| Dairy Goat Females            | Tattoo              | Tattoo                                                                                            |
| Dairy Goat Wethers            | Tattoo              | Tattoo or NA (if not applicable)                                                                  |
| Meat Goats                    | Tattoo              | Tattoo or NA (if not applicable)                                                                  |
| Pygmy Goats                   | Tattoo              | Tattoo, Microchip, or Scrapie ID                                                                  |
| Horse and Pony                | Animal Name         | Animal's name                                                                                     |
| Llama and Alpaca              | Animal Name         | Animal's name                                                                                     |
| Sheep                         | Tag                 | 5-digit County Tag or Scrapie ID<br>(commercial ewes) or<br>registration number(breeding<br>ewes) |
| Swine Barrows                 | Tattoo              | Earnotch (Pig's Right Ear-Pig's<br>Left Ear)                                                      |
| Swine Gilts                   | Tattoo              | Earnotch (Pig's Right Ear-Pig's<br>Left Ear)                                                      |

Animals are automatically co-enrolled within the same family (Siblings and step-siblings). The animals may be identified under a single 4-H member in 4-H Online and be exhibited by a different sibling listed in the same family profile. With this capability in 4-H Online, animals do not need to be entered under each 4-H member in the family. The exhibit management program will allow a member to select to exhibit any animal identified by the family in 4-H Online. It is suggested that at least 1 animal be identified by each member enrolled in the project.

Кеу